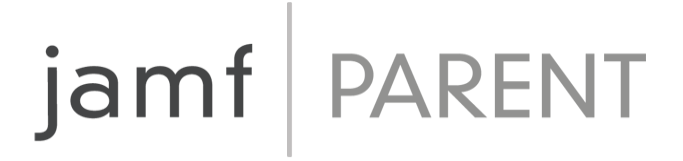

# **Guide Jamf Parent pour les parents**

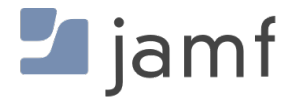

© copyright 2021 Jamf. Tous droits réservés.

Jamf a tout mis en œuvre pour garantir la précision des informations contenues dans ce guide.

Jamf 100 Washington Ave S Suite 1100 Minneapolis, MN 55401-2155 (612) 605-6625

En vertu des lois sur les droits d'auteur, cette publication ne peut être reproduite, en tout ou partie, sans l'accord préalable de Jamf.

Jamf et le logo Jamf sont des marques déposées ou des marques de droit commun de JAMF SOFTWARE LLC aux États-Unis et dans d'autres pays.

Apple, le logo Apple, Mac, macOS et Safari sont des marques d'Apple Inc., déposées aux États-Unis et dans d'autres pays.

IOS est une marque commerciale ou une marque déposée de Cisco aux États-Unis et dans d' autres pays.

Tous les autres noms de produits et de services mentionnés dans ce document sont des marques de commerce ou des marques déposées de leurs entreprises respectives.

## **Table des matières**

#### 4 Premiers pas avec Jamf Parent

5 Autorisation et restrictions d'apps

7 Activation du verrouillage d'app

8 Définition des emplacements

10 Définition des règles d'appareil

16 Supprimer l'appareil d'un enfant de Jamf Parent

## **Premiers pas avec Jamf Parent**

Jamf Parent est une app pour iPhone, iPad, Apple Watch et une app Android gratuite qui vous permet de gérer les appareils mobiles remis à vos enfants par l'établissement. En fonction du logiciel que l'établissement utilise pour gérer les appareils remis à vos enfants, vous pourrez peut-être utiliser l'application web Jamf Parent. Avec Jamf Parent, vous pouvez restreindre et autoriser des apps et des fonctionnalités sur les appareils de vos enfants. Vous pouvez gérer les appareils de vos enfants avec Jamf Parent uniquement pendant les périodes définies par le service informatique de l'établissement.

Cette page fournit des instructions étape par étape sur la façon d'utiliser les fonctionnalités de Jamf Parent pour gérer l'appareil que l'école a remis à votre enfant. Pour ajouter l'appareil de votre enfant à Jamf Parent, veuillez suivre les instructions fournies par votre école.

**Remarque :** Toutes les images montrées ici se réfèrent à l'app iOS mobile. Les options présentées peuvent varier si vous utilisez l'app Android, l'app web ou l'app pour Apple Watch.

#### Autorisation et restrictions d'apps

Jamf Parent vous permet de choisir les apps que votre enfant peut utiliser sur l'appareil que l'école lui a confié. Vous pouvez autoriser et restreindre les apps sur l'appareil de votre enfant en appuyant sur cet appareil, puis en appuyant ou en cliquant sur l'onglet **Restrictions**. Vous pouvez restreindre les apps par catégorie, par exemple les réseaux sociaux ou les jeux, ou des apps spécifiques comme Safari ou Messages. Pour restreindre les apps par catégorie, utilisez les commutateurs sous Bloqueur de catégories d'applications (app mobile) ou l'option App Blocker (Bloqueur d'apps) (app web) pour autoriser ou restreindre certaines catégories d'apps.

| Ŷ     | 9:41 AM                                  | 100 % 🗭 |
|-------|------------------------------------------|---------|
|       |                                          | ×       |
| Cł    | narles Hanson                            |         |
| Appli | ications Aut Règles d'appareil Appare    | eil     |
|       |                                          |         |
|       | Activer le verrouillage de l'application |         |
|       | Limiter la fonctionnalité du dispositif  |         |
| BLOQI | UEUR DE CATÉGORIES D'APPLICATIONS        |         |
| Ģ     | Social Media                             |         |
| X.    | Games                                    |         |
| 223   | Entertainment                            |         |
| )ļĻ   | Shopping                                 |         |
| J     | Music                                    |         |
|       |                                          |         |
|       |                                          |         |
|       |                                          |         |
|       |                                          |         |
|       |                                          |         |
|       |                                          |         |

Pour restreindre des apps spécifiques, touchez **Limiter la fonctionnalité de l'appareil** (app mobile) ou, sous Fonctionnalité de l'appareil (app web), utilisez le bouton en regard de chaque app pour autoriser ou restreindre certaines apps.

| ¢           | 9:41 AM                 | 100 % 🚱 |
|-------------|-------------------------|---------|
|             | Applications Autorisées | ОК      |
|             | Camera                  |         |
| <b>&gt;</b> | Safari                  |         |
|             | Mail                    |         |
|             | Messages                |         |
|             | Facetime                |         |
|             | Phone                   |         |
|             | iTunes                  |         |
|             | iBooks                  |         |
|             | News                    |         |
| 1           | Podcast                 |         |
| <b>\$</b>   | Gamecenter              |         |
|             |                         |         |
|             |                         |         |
|             |                         |         |

### Activation du verrouillage d'app

Vous pouvez utiliser Verrouillage d'app afin de définir une minuterie pour les restrictions d'apps. Si l' appareil de votre enfant est inscrit dans Verrouillage d'app, il ne pourra utiliser que les apps que vous autorisez pendant la période spécifiée. Si vous n'autorisez qu'une seule app, elle se lance sur l' appareil de votre enfant et celui-ci ne peut pas quitter l'app avant expiration du délai Verrouillage d' app. Vous ne pouvez pas utiliser Verrouillage d'app sur l'app pour Apple Watch.

Lorsque vous utilisez l'app Jamf Parent pour appareil mobile, vous pouvez activer Verrouillage d'app en procédant comme suit :

- 1. Dans le tableau de bord, appuyez sur l'appareil enfant que vous souhaitez restreindre.
- 2. Appuyez sur l'onglet Restrictions.
- 3. Appuyez sur **Activer le verrouillage de l'application**, réglez la minuterie, puis appuyez sur les apps auxquelles vous voulez que votre enfant ait accès.

| <del>ç</del>                                                                                | 9:4                                                                                          | 41 AM                                                                                                    | 100 % 🚱                                                                |
|---------------------------------------------------------------------------------------------|----------------------------------------------------------------------------------------------|----------------------------------------------------------------------------------------------------|------------------------------------------------------------------------|
| Annuler                                                                                     | А                                                                                            | pps                                                                                                    | ОК                                                                     |
| SÉLECTIONNE<br>VOUS SOUHAI<br>D'UNE APPLIC<br>L'APPLICATION<br>PLUSIEURS AF<br>APPLICATIONS | Z UNE OU PLU<br>ITEZ RENDRE E<br>ATION VERROU<br>SÉLECTIONN<br>PPLICATIONS A<br>S SÉLECTIONN | SIEURS APPLICAT<br>DISPONIBLES. LA<br>JILLERA L'APPARE<br>ÉE, LA SÉLECTION<br>FFICHE UNIQUEM<br>ÉES SUR LE TABL | FIONS QUE<br>SÉLECTION<br>EIL DANS<br>N DE<br>IENT LES<br>EAU DE BORD. |
|                                                                                             |                                                                                              | 25                                                                                                    |                                                                        |
|                                                                                             | 0 heure                                                                                      | 30 mn                                                                                                    |                                                                        |
|                                                                                             | 1                                                                                            | 35                                                                                                    |                                                                        |
|                                                                                             |                                                                                              |                                                                                                    |                                                                        |
| 📝 Safari                                                                                    |                                                                                              |                                                                                                    |                                                                        |
| 🬏 Maps                                                                                      |                                                                                              |                                                                                                    |                                                                        |
| Notes                                                                                       |                                                                                              |                                                                                                    |                                                                        |
| Camera                                                                                      |                                                                                              |                                                                                                    |                                                                        |
| 🌸 Photos                                                                                    |                                                                                              |                                                                                                    |                                                                        |
| 10 Calenda                                                                                  | r                                                                                            |                                                                                                    |                                                                        |
| Game C                                                                                      | ontor                                                                                        |                                                                                                    |                                                                        |
|                                                                                             | Tout sé                                                                                      | lectionner                                                                                                    |                                                                        |

Lorsque vous utilisez l'app web Jamf Parent, vous pouvez activer Verrouillage d'app sur l'appareil de votre enfant en sélectionnant l'option **Activer le verrouillage d'app**. Entrez le nom de l'app, définissez une période, puis cliquez sur **Appliquer le verrouillage d'apps**.

#### Définition des emplacements

**Remarque :** Cette fonctionnalité peut ne pas être prise en charge par l'app Jamf Parent en fonction du logiciel utilisé par votre établissement pour gérer les appareils que l'établissement a remis à vos enfants.

Si votre app Jamf Parent prend en charge la fonction localisation, vous pouvez l'utiliser pour connaître la localisation approximative de l'appareil de votre enfant et définir les règles qui régissent ce dernier en fonction de l'endroit où il se trouve. Vous pouvez afficher la position de l'appareil de votre enfant sur l'app mobile Jamf Parent en appuyant sur l'icône de son profil dans le tableau de bord, puis sur l'onglet **Emplacements**, ou en cliquant sur **Emplacements** dans la barre latérale de l' app web. Vous ne pouvez pas définir d'emplacements via l'app Apple Watch. Vous pouvez configurer les emplacements en procédant comme suit :

- 1. Appuyez ou cliquez sur Emplacements.
- 2. Créez un emplacement en procédant de l'une des façons suivantes :
  - (App mobile) Appuyez sur l'appareil de l'enfant pour lequel vous souhaitez configurer un emplacement, puis appuyez sur **Créer un emplacement**
  - (App web) Cliquez sur Ajouter un emplacement.
- 3. Entrez un nom pour l'emplacement, par exemple « Salle de sports », « École » ou « Maison ».
- 4. Définissez le rayon de l'emplacement. Le rayon détermine la distance à laquelle l'appareil de votre enfant peut se trouver par rapport à l'emplacement tout en signalant qu'il se trouve effectivement à cet endroit.
- 5. Maintenez le doigt appuyé sur la carte, puis faites-la glisser pour trouver l'emplacement.

6. Appuyez sur la carte pour définir l'emplacement.

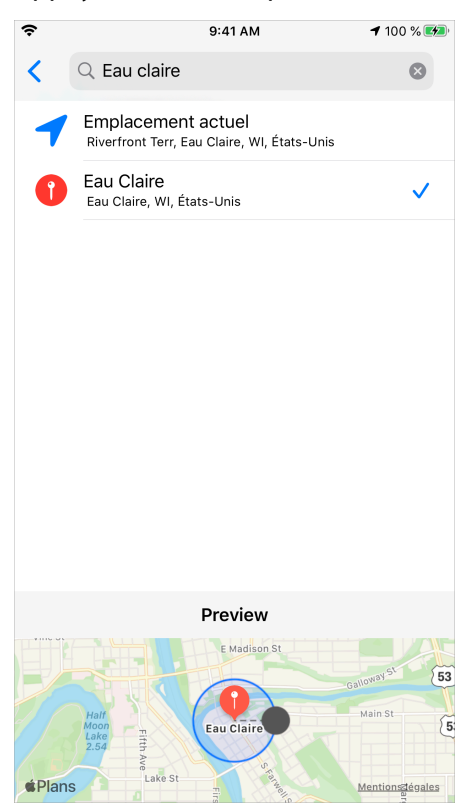

7. Appuyez sur Enregistrer.

#### Définition des règles d'appareil

Si votre app Jamf Parent prend en charge la fonctionnalité Règles d'appareil, vous pouvez l'utiliser pour planifier des restrictions d'app sur l'appareil de votre enfant. Cela vous permet de programmer l' heure des devoirs ou du coucher. Vous ne pouvez pas définir de règles d'appareil via l'app pour Apple Watch. Vous pouvez définir des règles d'appareil en procédant comme suit :

- 1. Dans le tableau de bord Jamf Parent, appuyez ou cliquez sur l'appareil enfant pour lequel vous souhaitez configurer la règle d'appareil.
- 2. Appuyez sur l'onglet Règles d'appareil.
- 3. Appuyez sur Créer des règles d'appareil dans l'app mobile, ou cliquez sur Ajouter dans l'app web.
- 4. Appuyez ou cliquez sur le type de règle d'appareil que vous souhaitez définir.

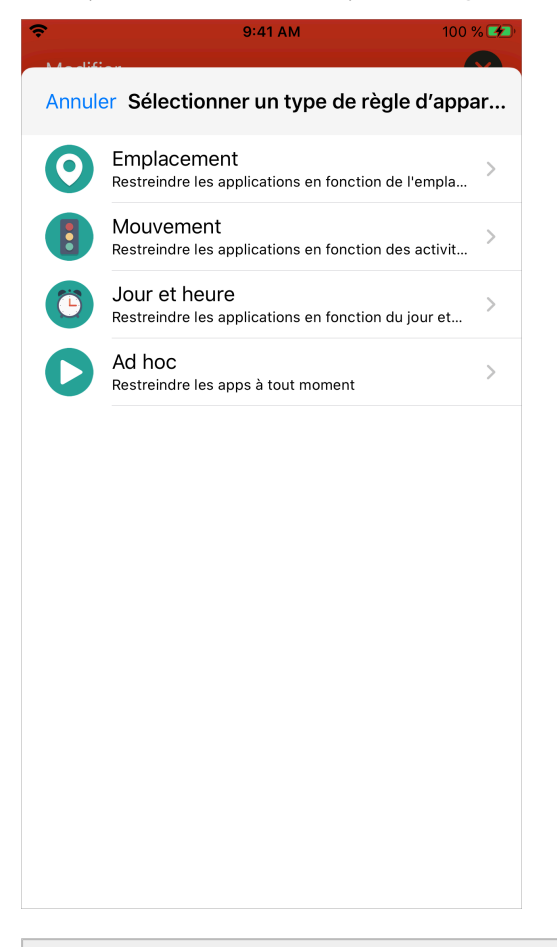

**Remarque :** Les types de règles liés à l'emplacement et au mouvement de l'appareil peuvent ne pas être prises en charge par l'app Jamf Parent en fonction du logiciel utilisé par votre établissement pour gérer l'appareil de votre enfant.

5. (Type d'emplacement uniquement) Utilisez les commutateurs pour sélectionner les emplacements où cette règle d'appareil doit être active, puis appuyez ou cliquez sur **Suivant**.

|            | 9:41 AM                                        | 100 % 🜠 |
|------------|------------------------------------------------|---------|
| Retour     | Emplacements                                   | Next    |
|            |                                                |         |
| Eau Claire | Home<br>Eau Claire, WI, United States          |         |
| •          | Park<br>3537 Old Wells Rd, Eau Claire, WI 5470 |         |
|            |                                                |         |
|            |                                                |         |
|            |                                                |         |
|            |                                                |         |
|            |                                                |         |
|            |                                                |         |
|            |                                                |         |
|            |                                                |         |

6. (Type de mouvement uniquement) Utilisez les commutateurs pour sélectionner les mouvements qui doivent activer cette règle d'appareil, puis appuyez ou cliquez sur **Suivant**.

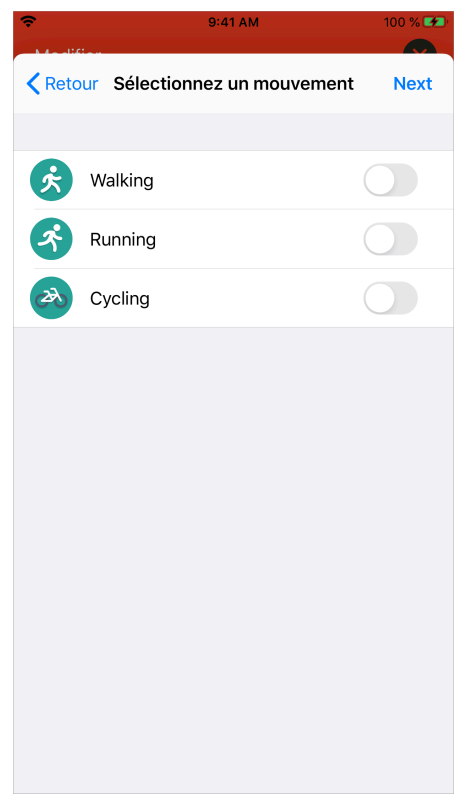

7. Sélectionnez la catégorie d'apps que vous souhaitez restreindre, puis appuyez ou cliquez sur Suivant.

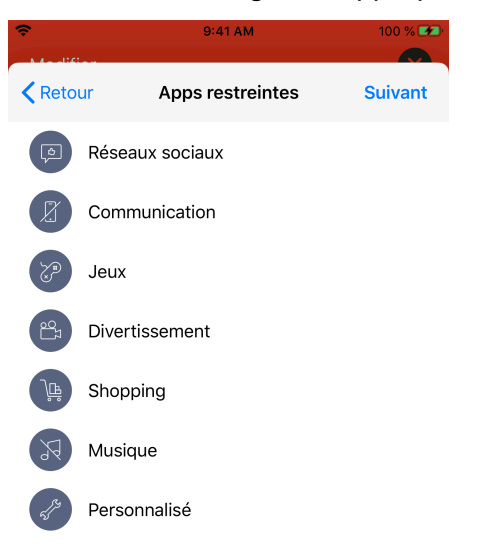

**Remarque :** La restriction de catégorie Apps peut ne pas être disponible sur votre app Jamf Parent en fonction du logiciel utilisé par votre établissement pour gérer l'appareil de votre enfant.

8. Sélectionnez les apps spécifiques que vous souhaitez autoriser, puis appuyez ou cliquez sur Terminé.

| III Verizon 🗢     | 8:40 AM | <b>1</b> 100 % 🗩 |  |  |
|-------------------|---------|------------------|--|--|
| Apps restreintes  | Apps    | Suivant          |  |  |
| 🔀 Safari          |         |                  |  |  |
| 🬏 Maps            |         |                  |  |  |
| Notes             |         |                  |  |  |
| Camera            |         |                  |  |  |
| 🌸 Photos          |         |                  |  |  |
| 10 Calendar       |         |                  |  |  |
| Game Center       |         |                  |  |  |
| App Store         |         |                  |  |  |
| Contacts          |         |                  |  |  |
| Clock             |         |                  |  |  |
| Videos            |         |                  |  |  |
| iBooks            |         |                  |  |  |
| Tout sélectionner |         |                  |  |  |

**Remarque :** L'autorisation d'apps spécifiques peut ne pas être disponible sur votre app Jamf Parent en fonction du logiciel utilisé par votre établissement pour gérer l'appareil de votre enfant.

9. Appuyez sur **Ajouter un site web** pour sélectionner les sites web que vous souhaitez autoriser, puis cliquez sur **Suivant**.

| Ŷ    | 9:41 AM             | 75 % 🜮 |
|------|---------------------|--------|
| Apps | Sites web           | Next   |
|      | Ajouter un site web |        |
|      | google.com          |        |
|      | yahoo.com           |        |
|      |                     |        |
|      |                     |        |
|      |                     |        |
|      |                     |        |
|      |                     |        |
|      |                     |        |
|      |                     |        |
|      |                     |        |
|      |                     |        |
|      | Tout offacor        |        |
|      | rout enacer         |        |

**Remarque :** L'autorisation de sites web spécifiques peut ne pas être disponible sur votre app Jamf Parent en fonction du logiciel utilisé par votre établissement pour gérer l'appareil de votre enfant. Certains sites web peuvent être bloqués en fonction des réglages de filtrage de contenu web que votre école a définis. 10. Utilisez les commutateurs pour configurer les jours et les heures pendant lesquels la règle d'appareil doit être active, puis appuyez ou cliquez sur **Suivant.** 

| <del></del>                     |       | 9:41 AM   |             | 75 % 🜮 |  |
|---------------------------------|-------|-----------|-------------|--------|--|
| <b>〈</b> Sites web              | J     | our et he | eure        | Next   |  |
| QUAND DOIT LE                   | DÉCLE | NCHEUR Ê  | TRE ACTIF ? |        |  |
| Toujours                        |       |           |             |        |  |
|                                 |       |           |             |        |  |
| Lundi                           |       |           |             |        |  |
| Mardi                           |       |           |             |        |  |
| Mercredi                        |       |           |             |        |  |
| Jeudi                           |       |           |             |        |  |
| Vendredi                        |       |           |             |        |  |
| Samedi                          |       |           |             |        |  |
| Dimanche                        |       |           |             |        |  |
| SÉLECTIONNEZ UNE HEURE DE DÉBUT |       |           |             |        |  |
|                                 |       |           |             |        |  |
|                                 | 12    | 00        | AM          |        |  |
|                                 |       |           |             |        |  |

11. Entrez un nom pour la règle d'appareil, puis appuyez ou cliquez sur **Enregistrer**.

| Ŷ            |           | 9:41 AM    | 75 % 🗲    |             |  |  |  |
|--------------|-----------|------------|-----------|-------------|--|--|--|
| Retour N     | om de     | la règle d | 'appareil | Enregistrer |  |  |  |
| NOM          |           |            |           |             |  |  |  |
| Nom          |           |            |           |             |  |  |  |
| RÈGLE D'APP. | AREIL SÉI | ECTIONNÉ   | =         |             |  |  |  |
| Personnalis  | é         |            |           |             |  |  |  |
| QUAND        |           |            |           |             |  |  |  |
| Toujours     | Toujours  |            |           |             |  |  |  |
|              |           |            |           |             |  |  |  |
|              |           |            |           |             |  |  |  |
| q w e        | e r       | t y        | ′ u       | i o p       |  |  |  |
| a s          | d         | fg         | h j       | k I         |  |  |  |
| φZ           | x         | c v        | b n       | m 🗵         |  |  |  |
| 123          | Ŷ         | spa        | ice       | return      |  |  |  |

Vous pouvez supprimer une règle d'appareil en balayant vers la gauche sur cette règle dans l'app mobile Jamf Parent, ou en sélectionnant la règle puis en cliquant sur **Supprimer** dans l'app web.

#### Supprimer l'appareil d'un enfant de Jamf Parent

En supprimant de Jamf Parent l'appareil de votre enfant, vous ne pourrez plus gérer l'appareil qui leur a été fourni par l'école. Vous devez supprimer l'appareil d'un enfant de votre iPhone avant qu'il ne soit supprimé de l'app pour Apple Watch. Pour supprimer l'appareil d'un enfant de Jamf Parent, touchez ou cliquez l'icône Réglages dans le coin supérieur droit de l'écran, puis cliquez sur **Remove** (Supprimer) sous le nom du compte concerné. Touchez ou cliquez sur **Yes (Oui)** pour confirmer.